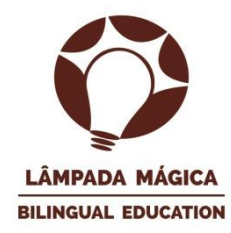

## Lista de Livros – 3º ANO – 2025

#### Início da venda de livros: 20/01/2025

## **Editora Macmillan Education**

- Livro de inglês: SHARE IT? STUDENT BOOK 3
- Livro de projetos em inglês: TRANSFORME KIDS LIFELONG LEARNERS

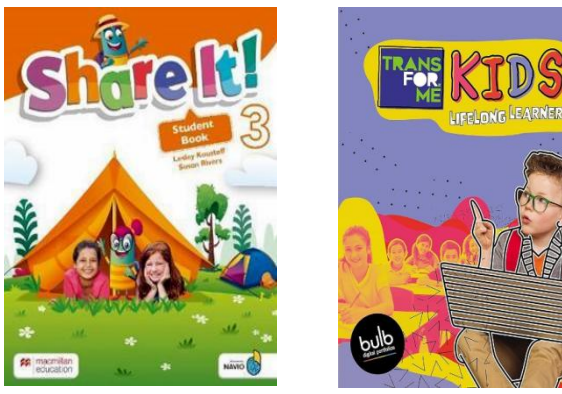

- 1. Acesse o link: https://www.apagina.com.br/convenios/escola-lampada-magica?sc=3
- 2. Coloque o token da sua escola: lampadamagica2025
- 3. Selecione a série.
- 4. Acrescentar todos os produtos. Nome do Aluno (a). Adicionar produtos ao carrinho.
- 5. Finalizar compra. Preencha os dados.
- 6. Ir para entrega.
- 7. Ir para pagamento. Escolha a forma de pagamento.
- 8. Finalizar compra.

## Editora FTD

- Livro de literatura: O clube de leitura da Olívia – Telma Guimarães

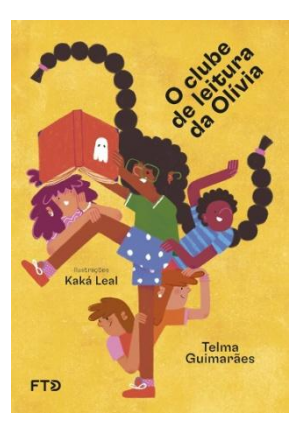

- Livro Finanças: Programa Oficina das Finanças na Escola, 3.

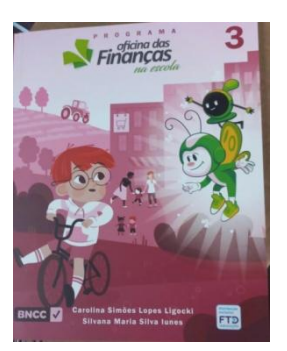

- 1. Acesse: lumisfera.com.br
- Se for seu primeiro acesso, precisa realizar o cadastro: Clicar em Criar minha conta e seguir o passo a passo;
- 3. Caso você já tenha cadastro, basta inserir Email e senha;
- 4. Clique em código da Escola: 35946
- 5. Lista de material, clique em nova lista, selecionar o perfil existente, se caso estiver cadastrando um novo perfil preencha os dados;
- 6. Insira o ano do aluno;
- 7. Adicionar
- 8. Irá abrir todos os materiais da lista;
- 9. Adicionar ao carrinho
- 10. Preencha a entrega;
- 11. Escolha a forma de pagamento;
- 12. Compra concluída!

#### Editora Somos

- Livro: Projeto Ápis- Língua portuguesa 3º ano.

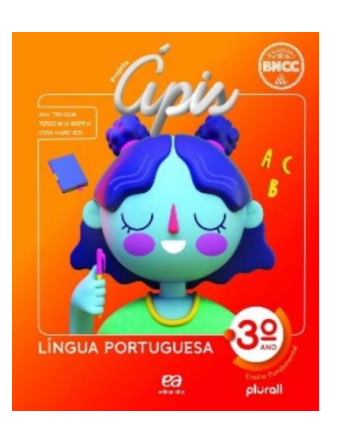

Para realizar a compra online dos livros da Editora Somos, basta seguir o passo a passo:

**1º passo – Cadastro:** Acesse o site <u>www.domquixote-rs.com.br</u>, ir em "novo cadastro" caso seja sua primeira compra.

**2º passo -** Insira seus dados em <u>Acesse sua conta</u>, não esquecendo o cupom de acesso que é: LMAGICA2025

(caso você não tenha o cadastro é só seguir clicando em "Não tem conta? Cadastre-se" e seguir os passos).

3º passo - Selecione o ano para aquisição dos livros e nome do aluno (a).

- 4º passo Neste passo você pode selecionar todos ou apenas os livros que deseja fazer a aquisição.
- 5º passo Finalize a inserção dos itens no carrinho.
- 6º passo Avance para a inserção de endereço.
- 7º passo Após, selecione a modalidade de entrega, finalize a compra e escolha a forma de pagamento.

8º passo – Pedido finalizado.

#### Editora Moderna

- Livro de matemática: Matemática 3.

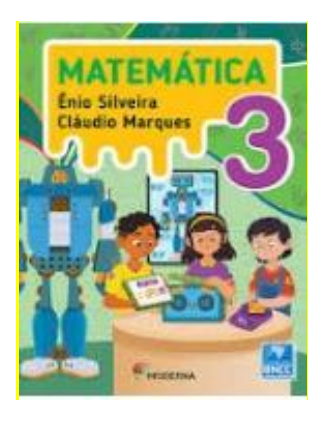

**1º passo:** A Editora Moderna oportuniza a compra dos livros didáticos pela internet, no site de vendas, no endereço loja.santillanaeducacao.com.br

Para se **cadastrar**, escolha a opção "**Ainda não tem uma conta?**" (Você deve informar o CPF do responsável legal e o e-mail). Em seguida, receberá um e-mail de verificação, insira o código e clique em "**continuar**".

# Ao inserir o código, você será direcionado para a tela de cadastro, em que deverá inserir três informações importantes.

**2º passo:** Ao realizar o acesso, você será direcionado para a página de verificação dos dados do aluno, colégio, série e valor do material. Caso tudo esteja correto, clique em **"Adicionar Kits ao carrinho".** 

3º passo: Informações de nota fiscal e pagamento.

**4º passo:** Após realizar o cadastro, validar os dados e realizar o pagamento, você receberá um comprovante de pagamento em seu e-mail cadastrado.

Será entregue na escola, para as famílias que tiverem a compra efetuada no sistema (Somente kits completos contendo todas as obras didáticas da Editora Moderna adotados para a série).

#### Caso você tenha alguma dúvida, pedimos que entre em contato conosco.

Retorno das aulas 17 de fevereiro de 2025.